# オンライン調査利用の手引き

本調査は、全ての調査票について政府統計オンライン調査総合窓口(https://www.e-survey.go.jp)を利用し、 インターネットで回答することが出来ます。各調査票の記入の手引きをご用意の上、この手引きの説明に従って ご利用(ご回答)ください。

※オンライン調査でご回答いただいた場合は紙の調査票のご返送は不要です。

■政府統計オンライン調査システムについて

・24 時間いつでも回答が可能です。

・通信は暗号化されるため、ご回答内容が外部に漏れることはありません。

・本調査ではスマートフォン・タブレットはご利用いただけません。

◇オンライン調査の回答締め切り◇

9~10月送付分:令和6年10月18日(金)

1 1 月送付分:令和6年12月 4日(水)

<u>目次</u>

| 1. | オンライン調査の利用環境について | .2  |
|----|------------------|-----|
| 2. | Q&A(よくあるお問い合わせ)  | . 2 |
| 3. | オンライン調査の回答方法     | . 5 |
|    |                  |     |

※以下の調査票の回答をされる方は、「4.補足説明資料」を必ずご確認ください。

・障害福祉サービス等事業所票

・障害児通所支援等事業所票

【お問い合わせ窓口】 厚生労働省 社会福祉施設等調査及び介護サービス施設・事業所調査 事務局 (略称名:厚生労働省福祉・介護施設調査事務局) <u>0120-577-714</u>(通話料無料) ※ご連絡の際は、電話番号をお確かめの上、おかけ間違えのないようご注意ください。 令和6年9月24日(火)~12月27日(金) 月曜から金曜(祝日を除く)10:00~18:00

# 1. オンライン調査の利用環境について

政府統計オンライン調査システムを利用するには、以下の通信環境及び利用環境が必要です。

●通信環境

ブロードバンド環境を推奨します。

●パソコンの利用環境

| OS             | ブラウザ               |
|----------------|--------------------|
| Windows 11 (※) | Firefox 最新版        |
| Windows 10 (%) | Microsoft Edge 最新版 |
| macOS 14.5     | Safari 最新版         |

(※)「デスクトップモード」の場合に限ります。

※最新の利用環境については、オンライン調査トップ画面の下部にある「推奨環境」をご確認ください。

# <u>2.Q&A(よくあるお問い合わせ)</u>

【安全性、利便性】

質問1 安全な通信は確保されていますか。情報が漏洩することはありませんか。

回答 政府統計オンライン調査総合窓口では、すべての通信を暗号化しており、安全な通信が 確保されています。

質問2 安全な通信が行えているか確認する方法はありますか。

回答 暗号化されている場合は、ブラウザのアドレスバーに暗号化通信を表す『鍵』のマークが 表示されます。また、アドレスが「http://」からではなく<u>「https://」</u>から始まるアドレス で表示されます。

【ログイン】

質問3 政府統計オンライン調査総合窓口にアクセスできません。

回答 ①ブラウザに入力している URL は正しいでしょうか。
 →URL を確認してください (https://www.e-survey.go.jp)
 ②Yahoo!又は Google などの検索サイトで″政府統計オンライン調査総合窓口″と検索してみてください。検索結果のトップに表示されます。

質問4 ログインできません。

<初回ログイン時>

回答 入力しているログイン情報について、以下の点を確認してください。
 ①大文字・小文字の入力が正しいか。半角で入力されているか。
 ②紛らわしい文字の入力は正しいか(数字の"0"(ゼロ)と英字の"o"(オー)、数字の"1"
 (いち)と英字小文字の"1"(エル)や英字大文字の"I"(アイ)など)。

※ログインに5回失敗すると、セキュリティ保護のためロックがかかり、ログインできなく なります。15分程度で解除されますので、時間を置いてから再度ログインをお願いしま す。 <2回目以降ログイン時>

回答 初回ログイン時にパスワードを変更しておりますので、変更後のパスワードを入力している か確認してください。(初期のパスワードではありませんので、ご注意ください。) 回答者が複数人いらっしゃる場合は、最初に回答を行った方からパスワードの引継ぎをお願 いします。

質問5 パスワードの変更ができません。

- 回答 変更後の「パスワード」は以下の条件を満たす必要がありますので、条件を満たしているか 確認してください。
  - ① 半角英数記号8文字以上32文字以内
  - ② 英字、数字をそれぞれ1文字以上含む文字列
  - ③ 使用可能な記号は / []:;|=+\*?<>

なお、辞書に掲載されているような単語(password、baseball)、個人名(yamada、tanaka)、地名(tokyo、kasumigaseki)、同じ文字の繰り返し(aaaa、OOOO)、わかりやすい並びの文字列(abcd、123456)等の推測されやすい単語等、また電話番号や郵便番号、車のナンバー、社員コードなど、他人から類推しやすい情報やユーザIDと同じものなどは使用を避けてください。

質問6 パスワードを忘れてしまいました。

回答連絡先情報(メールアドレス)を登録している場合は、パスワードの再発行が可能です。 17ページの手順を参照してパスワードを再発行してください。 メールアドレスを登録していない場合は、「お問い合わせ窓口」(1ページ参照)までご連絡 ください。

【電子調査票の入力】

- 質問7 連絡先情報を間違えて登録してしまいました。変更できますか。
  - 回答 ログイン後に表示される「パスワード・連絡先情報の変更」ボタンをクリックすると、登録 内容を変更する画面に移動しますので、そこから変更できます。

質問8回答データは保存した方がいいですか。

 回答内容について、事務局から照会させていただくことがあります。その際に回答内容が わかると、確認がスムーズになりますので、保存しておくことをお奨めします。
 ※保存手順は14ページ参照

質問9 電子調査票の入力を一時中断したいのですが。

回答入力途中の状態で、「回答の一時保存」ボタンをクリックしてください。
 入力を再開する際は、政府統計オンライン調査総合窓口にログインし、【調査票の一覧画
 面】で電子調査票名をクリックした後に「回答の再開」ボタンをクリックすると、途中まで
 回答した内容の調査票が表示されます。

#### 【電子調査票の送信】

質問10 「回答の送信」ボタンをクリックしたが回答を送信できません。

回答 入力いただいた回答データに漏れなどの不備がある場合、回答データの送信はできません。 不備がないにも関わらず回答を送信できない場合は、「お問い合わせ窓口」(1ページ参照) までご連絡をお願いします。

質問11 回答送信をした回答内容に誤りがあります。修正または再送信できますか。

回答 一度回答送信完了した調査票は、<u>回答修正及び再送信をすることはできません。</u> 修正が必要な場合は、「お問い合わせ窓口」(1ページ参照)までご連絡をお願いします。

質問12 回答送信が完了していることを画面から確認することはできますか。

回答 ログイン後の【調査票の一覧画面】から確認することができ、「状況」欄が「回答済」となっている場合には送信が正常に完了しています。 なお、表示が出るまでには送信してから10分程度かかる場合があります。 それ以上経過しているにも関わらず「状況」欄が「回答済」と表示されない場合は、「お問い合わせ窓口」(1ページ参照)までご連絡をお願いします。

質問13 メールアドレスを登録したのに、回答を受け付けた旨のメールが届きません。

回答回答受付のメールがお手元に届くまでに10分程度かかる場合があります。 それ以上経過しているにも関わらず回答を受け付けた旨メールが届かない場合は、登録した メールアドレスが誤っている可能性がありますので、登録したメールアドレスの確認を お願いします。 なお、メールアドレスが誤った状態ですでに回答送信が完了している場合は、その後に

メールアドレスを修正してもメールは送信されません。(ログイン後の【調査票の一覧画 面】で「状況」欄が「回答済」となっている場合、回答受付は完了しています。)

# 3.オンライン調査の回答方法

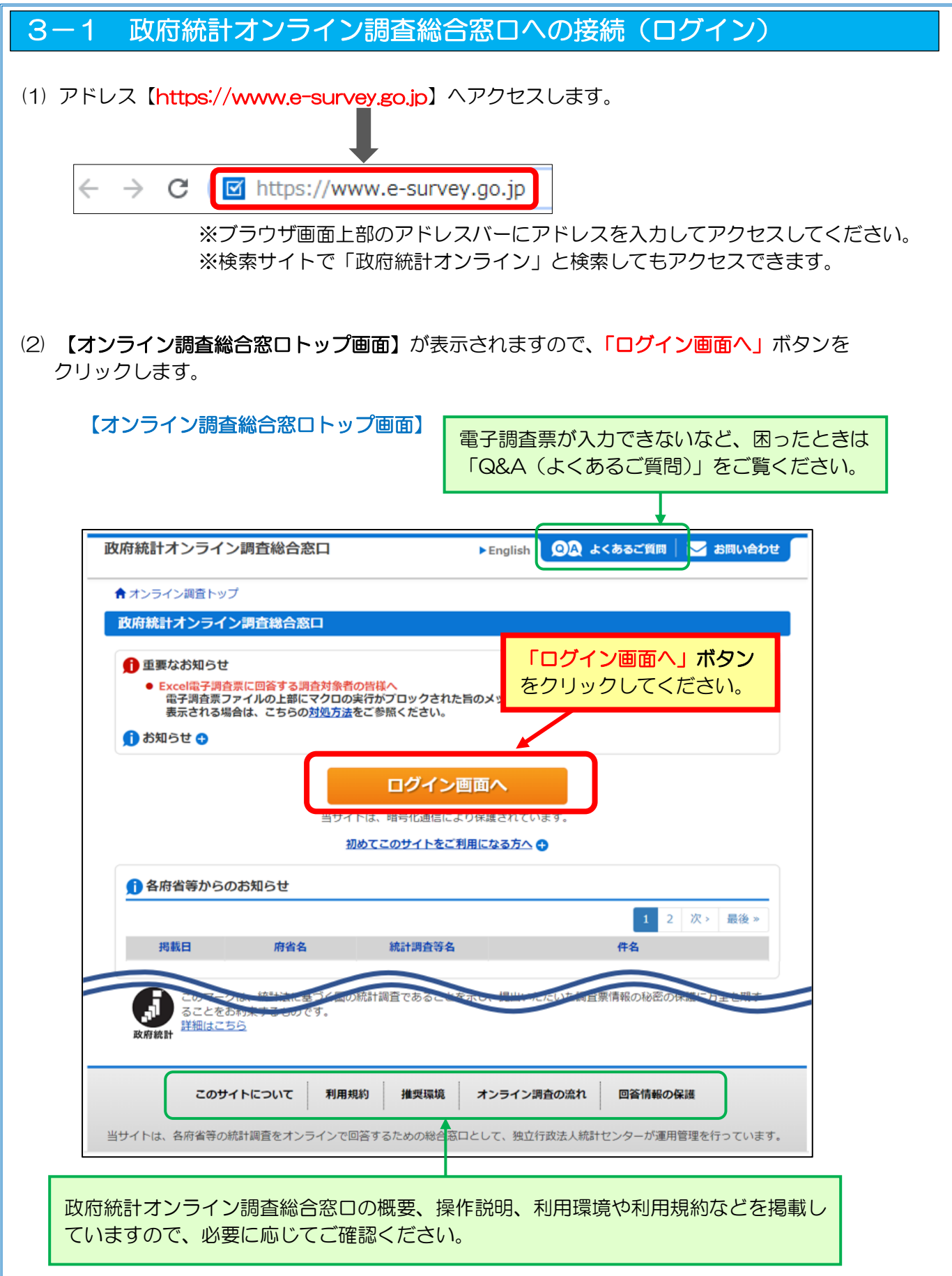

(3) 【ログイン画面】が表示されます。

調査票1ページ目に印字されている「ログイン情報」を <u>半角英数字(大文字小文字の区別あり)</u>で入力し、「ログイン」ボタンをクリックしてください。

| 牧府統計オンライン調                                                                                                    | ]査総合窓口                                                                                                    | ► English                                                                                      | <b>②</b> A よくあるご質                                                                                                    | 〔問 🛛 🔀 お問い合                                                   | わせ                                    |
|----------------------------------------------------------------------------------------------------|----------------------------------------------------------------------------------------------------|------------------------------------------------------------------------------------------------|----------------------------------------------------------------------------------------------------|---------------------------------------------------------------|---------------------------------------|
| ↑ オンライン調査トップ >                                                                                                    | > ログイン                                                                                                    |                                                                                                |                                                                                                    |                                                               |                                       |
| 政府統計オンライン調                                                                                                    | 「査総合窓口へのログイン                                                                                                    |                                                                                                |                                                                                                    |                                                               |                                       |
|                                                                                                    | こ回答する調査対象者の皆様へ<br>「ルの上部にマクロの実行がプロ<br>は、こちらの <u>対処方法</u> をご参照く」                                                                                                    | チェックが<br>した他の調査<br>たさい<br>ありますの                                                                | すいている場<br>査の「政府統<br>者ID」が入た                                                                                                    | 合は、以前に<br>計コード」及<br>Iされている場                                   | 回答<br>び<br>計合が                        |
| ログイン情報                                                                                                    |                                                                                                    | 0,02,90                                                                                        |                                                                                                    |                                                               |                                       |
| ログインするためには、あら<br>政府統計コード 調査対象表                                                                                                    | らかじめ配布されたオンライン調<br>MID パスワードけすべて半角ス                                                                                                    | 間査に関する説明資料に記載す                                                                                 | れている情報が必要                                                                                                    | です。                                                           |                                       |
| 政府統計コード 必須                                                                                                    | □次回から入力<br>調査名から選択する場合はこ<br>↑選択後、上の入力欄に自動的                                                                                                    | 省略<br>ちら<br>的にコードが入力されます。                                                                      | チェッ<br>パスワ<br>き、誤<br>ログイ                                                                                                    | クを付けると<br>ードを表示す<br>入力となって<br>ン前に確認で                          | 、入力した<br>ることがて<br>いないか、<br>きます。       |
| 調査対象者ID 必須                                                                                                    | ₽                                                                                                    | □次回から入力省略                                                                                      | /                                                                                                    |                                                               |                                       |
| パスワード 必須                                                                                                    |                                                                                                    | ロパスワードを表示する                                                                                    | 1                                                                                                    |                                                               |                                       |
|                                                                                                    | E // P PERMICURS                                                                                                    | た場合はこちらへ                                                                                       |                                                                                                    |                                                               |                                       |
|                                                                                                    | 報は、統計調査によって異なり<br>報をお持ちでない方は、システ<br>「回連続誤ると一時的にログイン                                                                                                    | ます。<br>ムを利用いただけません。<br>できなくなりますのでご注意                                                           | i<ださい。                                                                                                    | グイン情報」                                                        | 入力後に                                  |
|                                                                                                    | i報は、統計調査によって異なり<br>i報をお持ちでない方は、システ<br>i 回連続誤ると一時的にログイン                                                                                                    | ます。<br>ムを利用いただけません。<br>できなくなりますのでご注意<br>ログイン                                                   | iください。<br>「ロ<br>ック                                                                                                    | <mark>グイン情報」</mark><br>グイン」ボタ<br>してください                       | 入力後に<br>マンをクリ<br>い。                   |
|                                                                                                    | 「報は、統計調査によって異なり<br>「報をお持ちでない方は、システ<br>「回連続誤ると一時的にログイン                                                                                                    | ます。<br>ムを利用いただけません。<br>できなくなりますのでご注意<br>ログイン                                                   | iください。<br>「ロ<br>ック                                                                                                    | <b>グイン情報」<br/>グイン」ボタ</b><br>してください                            | 入力後に<br>マンをクリ<br>N。                   |
| ・         ログインに必要な<br>ログインに必要な<br>リプインに必要な<br>リプインに<br>シード入力を           調査票1ページ<br>「政府統計コー<br>く例:(上)障害<br>マインライン<br>(上)障害           く例:(上)障害 | 職は、統計調査によって異なり<br>職をお持ちでない方は、システ<br>回連続課ると一時的にログイン   目に印字された   ド」「調査対象者 ID.   言福祉サービス等事業   ₩>                                                                                                    | ます。<br>ムを利用いただけません。<br>できなくなりますのでご注意<br>ログイン<br>」「パスワード(名<br>美所票 (下)保育                         | i<たさい。<br>「ロ<br>ック<br>の期)」を入力<br>資所・地域型(                                                                                                    | <mark>グイン情報」<br/>グイン」ボタ</mark><br>してください<br>してください<br>呆育事業所調調 | <mark>入力後に</mark><br>シをクリ<br>。<br>査票> |
|                                                                                                    | <ul> <li>報は、統計調査によって異なり</li> <li>報をお持ちでない方は、システ</li> <li>回連続課ると一時的にログイン</li> <li>目に印字された</li> <li>ド」「調査対象者 ID.</li> <li>雪福祉サービス等事美報&gt;</li> </ul>                                                                                                    | ます。<br>ムを利用いただけません。<br>できなくなりますのでご注意<br>ログイン<br>」「パスワード(名<br>美所票 (下)保育<br>調査対象者ID<br>バスワード(初期) | i<たさい。<br>「ロ<br>ック                                                                                                    | <mark>グイン情報」<br/>グイン」ボタ</mark><br>してください<br>してください<br>呆育事業所調  | <mark>入力後に</mark><br>シをクリ<br>。        |
| ログインに必要な<br>ログインに必要な<br>パスワード入力を           調査票1ページ<br>「政府統計コー<br>く例:(上)障害           <オンライン回答のログイン情報                                                                                                    | ■報は、統計調査によって異なり<br>「報をお持ちでない方は、システ<br>ご回連続課ると一時的にログイン<br>目に印字された<br>ド」「調査対象者 ID.<br>言福祉サービス等事業<br>報>                                                                                                    | ます。<br>ムを利用いただけません。<br>できなくなりますのでご注意<br>ログイン<br>」「パスワード(名<br>美所票 (下)保育<br>順査対象者ID<br>パスワード(初期) | i<たさい。<br>「ロ<br>ック                                                                                                    | <mark>グイン情報」<br/>グイン」ボタ</mark><br>してください<br>以てください            | 入力後に<br>シをクリ<br>。<br>査票>              |
|                                                                                                    | ■ UKAL STATE STATE | ます。<br>ムを利用いただけません。<br>できなくなりますのでご注意<br>ログイン<br>」「パスワード(将<br>美所票 (下)保育<br>「 (スワード(初期))         | (たさい。「ロック     「ロック     「     「     」     「     」     「     」     」     「     」     「     」     」     「     」     」     「     」     」     「     」     」     「     」     」     「     」     」     「     」     」     「     」     」     「     」     」     「     」     」     「     」     」     「     」     」     」     「     」     」     「     」     」     」     「     」     」     「     」     」     」     「     」     」     」     」     」     「     」     」     」     「     」     」     「     」     」     」     「     」     」     」     「     」     」     「     」     」     「     」     」     「     」     」     「     」     」     「     」     」     「     」     」     「     」     」     「     」      「     」     」     」     」     「     」     」     」     「     」     」     「     」     」     「     」     」     「     」     」     「     」     」     「     」     」     」     「     」     」     「     」     」     「     」     」     」     「     」     」     「     」     」     「     」     」     「     」     」     「     」     」     」     」     「     」     」     「     」     」     」     「     」     」     「     」     」     「     」     」     」     「     」     」     」     「     」     」     「     」     」     「     」     」     「     」     」     「     」     「     」     」     「     」     」     「     」     」     「     」     」     「     」     」     「     」     」     「     」     」     「     」     」     「     」     」     「     」     」     「     」     」     」     「     」     」     」     「     」     」     「     」     」     」     「     」     」     」      『     』      『     』      『     』      』      』      』      』      』      』      『     』      『     』      『     』      『     』      』      』      』      』      』      』      』      』      』      』      』      』      』      』      』      』      』      』      』      』      』      』      』      』      』      』      』      』      』      』      』      』      』      』      』      』      』      』      』      』      』      』      』      』      』      』      』      』      』      』      』      』      』      』      』      』      』 | <mark>グイン情報」<br/>グイン」ボタ</mark><br>してください<br>してください<br>呆育事業所調  | 入力後に<br>シをクリ<br>、<br>査票>              |

# 3-2 パスワードの変更

初回ログイン時のみ、ログインすると【パスワード変更画面】が開きます。 配付された「パスワード(初期)」は仮のパスワードですので、安全のため、任意の「新パスワード」 を決めて入力し、「変更」ボタンをクリックしてください。

新パスワードは、半角英数記号8文字以上32文字以内で、英字、数字をそれぞれ1文字以上含む 文字列を設定してください(英字のみ、数字のみは設定できません。)。 また、セキュリティを高めるため、推測されやすい単語はパスワードとして設定できません。 詳細は「パスワードの変更」画面の中央に表示されている「パスワード設定上の注意事項」を ご確認ください。

#### 【パスワード変更画面】

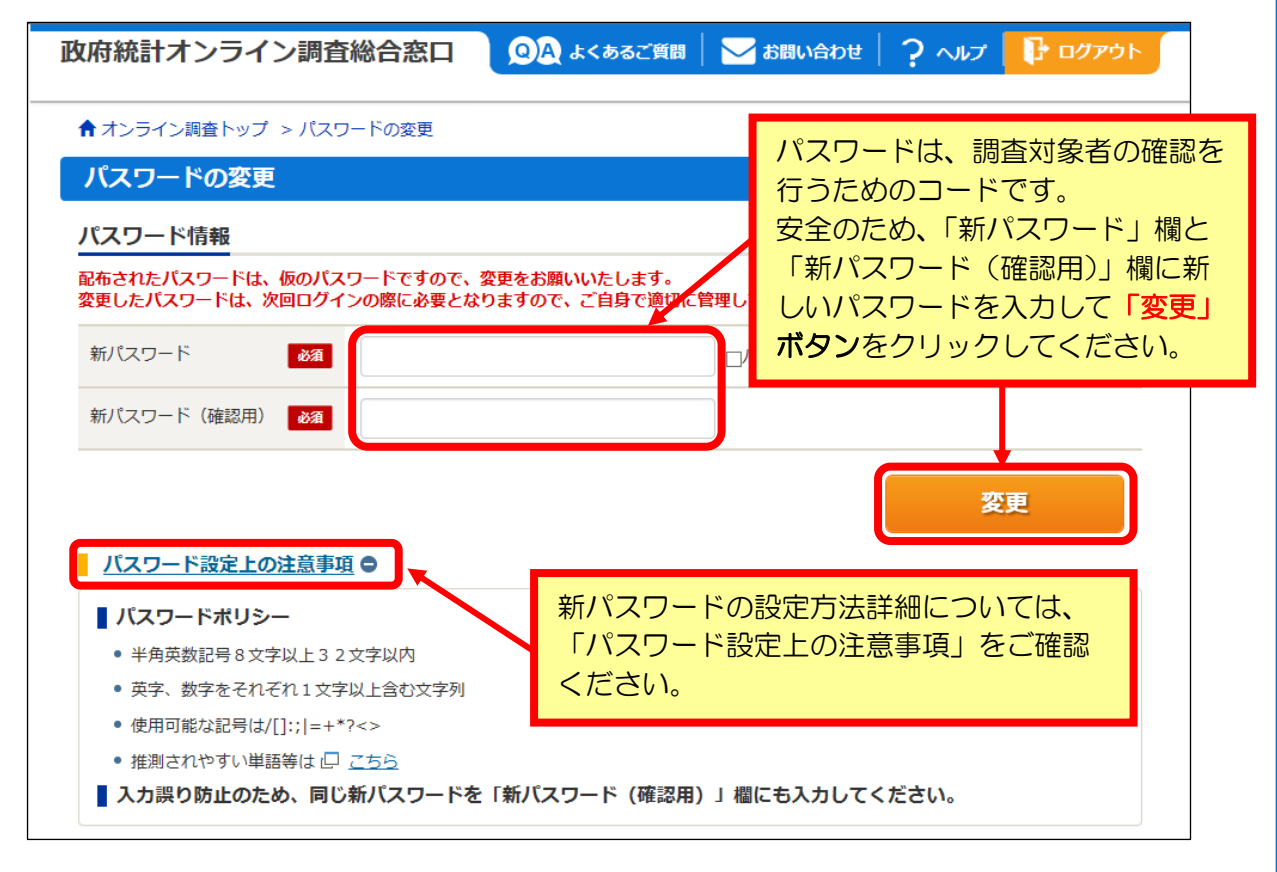

2回目以降にログインする際には、ここで設定した新パスワードが必要になります。 パスワードは適切に保管してください。 また、複数人で回答を行う場合は、担当者間でパスワードの引継ぎをお願いします。 ※設定したパスワードをお忘れの場合には、17ページの手順により「パスワードの 再発行」を行ってください。

メモ欄

# 3-3 連絡先情報の登録

初回ログイン時のみ、【連絡先情報の登録画面】で、メールアドレスの登録を行います。 メールアドレスを入力し、「登録」ボタンをクリックしてください(登録は任意)。 メールアドレスを登録すると、パスワードをお忘れの際にご自身で再発行が可能となります。 また、回答データ送信後に受付状況をお知らせするメールが届きますので、 ご登録をお願い致します。

#### 【連絡先情報の登録画面】

| 政府統計オンライン調査総合窓口                                                               | 🔍 🔍 よくあるご質問 📔 📞 お問い合わせ 🏾 ? ヘルプ 🔂 ログアウト                                                    |
|-------------------------------------------------------------------------------|-------------------------------------------------------------------------------------------|
| ↑ オンライン調査トップ > 連絡先情報の登録                                                       |                                                                                           |
| パスワード変更 े 連絡先登録 🔷 連絡                                                          | メールアドレスを入力して「 <b>登録」ボタン</b> をクリ                                                           |
| 連絡先情報の登録                                                                      | ックしてください。                                                                                 |
| () パスワードを変更しました。                                                              |                                                                                           |
| 連絡先情報                                                                         | ※入力内容を必ずご確認ください。                                                                          |
| 連絡先情報を入力後、「登録」ボタンをクリッ<br>ここで登録されたメールアドレス等は、調査第<br>※メールの受信制限設定を行っている場合、<br>ます。 | ックしてください。<br>票の受付状況メールの送信など皆様への連絡に使用します。<br>「e-survey.go.jp」からのメールを受信可能な状態に設定していただくようお願いし |
| メールアドレス                                                                       | 半角60文字以内)                                                                                 |
|                                                                               | 登録                                                                                        |

# 3-4 連絡先情報の確認

ご登録いただいたメールアドレス宛に確認メールが送信されます。メールが届いているか、 ご確認をお願いします。

【連絡先情報の確認画面】に登録したメールアドレスが表示されます。

表示内容に変更がない場合は「調査票一覧へ」をクリックしてください。

メールアドレスを変更する場合には、「連絡先変更へ」ボタンをクリックし、連絡先情報の変更 画面から変更してください。

#### 【連絡先情報の確認画面】

| ★オンライン調査トップ > 連絡先情報の確認                                                                                         |                                          |           |
|----------------------------------------------------------------------------------------------------|------------------------------------------|-----------|
| パスワード変更 👌 連絡先登録 👌 連絡先確認                                                                                        | ・変更 調査県一覧                                |           |
| 連絡先情報の確認                                                                                                    |                                          |           |
| 登録いただいたメールアドレスに確認メールを                                                                                          | 送信しました。                                  |           |
| お知らせ ●                                                                                                    | メールアドレスを確認し、変更がない場                       | 合は        |
| <ul> <li>◆操作方法等でご不明な点がございましたら本ペー:</li> <li>参考資料等より「オンライン調査 利用の手引き」</li> <li>◆回答済データの修正は、上部「お問い合わせ」の</li> </ul> | 「調査票一覧へ」ボタンをクリックして<br>変更する場合は「連絡先変更へ」ボタン | ください<br>を |
| 連絡先情報                                                                                                    | クリックして、メールアドレスを変更し                       | てくださ      |
|                                                                                                    |                                          |           |
| 登録いただいた連絡先情報は以下のとおりです。<br>確認いただき、よろしければ、「調査票一覧へ」ボタン<br>表示内容に変更がある場合には、「連絡先変更へ」ボタ                               | ッをクリックしてください。<br>タンをクリックしてください。          |           |

# 3-5 電子調査票への回答

【調査票の一覧画面】で対象の調査票名をクリックすると、電子調査票が表示されます。 調査票に同封した「記入の手引き」を参考に、電子調査票の回答欄に入力してください。

| 【調査票の一覧        | 画面例】                                                                   |                     |      |      |        |        |  |  |
|----------------|------------------------------------------------------------------------|---------------------|------|------|--------|--------|--|--|
| 調査票の一覧         | 調査票の一覧                                                                 |                     |      |      |        |        |  |  |
| パスワード・連絡先情報の変更 |                                                                        |                     |      |      |        |        |  |  |
| <u>注意事項</u>    |                                                                        |                     |      |      |        |        |  |  |
| お知らせ 🔂         |                                                                        |                     |      |      |        |        |  |  |
| 社会福祉施設等調       | 11111111111111111111111111111111111111                                 |                     |      |      |        |        |  |  |
| 回答する電子調査票を     | クリックしてください。                                                            |                     |      |      |        |        |  |  |
| 実施時期           | 電子調査票 ?                                                                | <mark>ファイル形式</mark> | 提出期限 | 状況   | 回答日時   | 参考資料等  |  |  |
| 令和6年           | 令和6年 □ <b>令和6年社会福祉施設等調査 保護施設</b> ・<br>者人福祉施設等調査票 HTML形式 2024-12-31 未回答 |                     |      |      |        |        |  |  |
|                |                                                                        |                     |      | 調査回答 | ファイルの一 | 括送信画面へ |  |  |

回答中、ブラウザにより以下のようなメッセージが表示されることがあります。その際は、 ー緒に表示されているチェックボックスにチェックは入れずに「OK」をクリックしてください。

> Microsoft Edge: このページからのメッセージを非表示にする Firefox:www.e-survey.go.jp では確認ダイアログを繰り返し表示しない Google Chrome:このページでこれ以上ダイアログボックスを生成しない Safari:この Web ページからの通知を今後表示しない

チェックを入れた場合、正常に動作しないことがあります。その際は一度ブラウザを 閉じて立ち上げ直し、再度ログインをしてください。

#### 【電子調査票 各種ボタンの機能説明】

画面上部および下部に表示されている各種ボタンについての機能説明です。 次ページをご確認ください。

以下の調査票については、一部ページで表示されるボタンが異なります。 詳しくは、本手引きの19ページをご確認ください。

- ・障害福祉サービス等事業所票
- 障害児通所支援等事業所票

| ①<br>次ペー                                                                                        | <b>2</b><br>ジヘ<br>回答の一時保存                                                                                     | 3     4     5       -時保存した回答の取得     調査票一覧へ     前ページへ       6     クリア                                                       |
|-------------------------------------------------------------------------------------------------|----------------------------------------------------------------------------------------------------|----------------------------------------------------------------------------------------------------|
| ① <u>次ペー3</u>                                                                                   | ッ <u>へ</u> : と<br>し<br>し<br>し<br>し<br>し<br>し<br>し<br>し<br>し<br>し<br>し<br>し<br>し<br>し<br>し<br>し<br>し<br>し<br>し | 次のページへ進みます。<br>但し、回答必須項目が空欄の場合や、入力に不備がある<br>場合は次ページへ進むことができません。<br>不備の箇所についてはメッセージボックスが表示されます<br>ので、不備を解消してから次ページへ進んでください。 |
| ② <u>回答の-</u>                                                                                   | <u>-時保存</u> :[<br>[                                                                                           | 回答データを一時保存します。<br>回答を途中で中断する場合等にクリックしてください。                                                                                |
| ③ 一時保存                                                                                          | <u> </u>                                                                                                    | 一時保存した時点の回答を呼び出すことが出来ます。                                                                                                   |
| ④ <u>調査票</u> -                                                                                  | <u>-覧へ</u> :                                                                                                  | 調査票の一覧画面に戻ります。                                                                                                    |
| ⑤ 前ページ                                                                                          | <u>94</u> : i                                                                                                 | 前のページへ戻ります。                                                                                                    |
| ⑥ <u>クリア</u>                                                                                    | : =<br>{                                                                                                    | 表示ページ内の入力内容を全てクリアします。<br>従事者数欄の参考値等を一括消去する際にご利用ください。                                                                       |
| ※ ブラウ!                                                                                          | ずの「戻る」「進む」                                                                                                    | ボタンは使用しないでください                                                                                                    |
| <b>「回答の一時</b><br>※一度消えて                                                                         | 保存」をクリックししまった回答内容を                                                                                            | してください。<br>を復元することはできませんので、ご注意ください。                                                                                        |
| 【電子調査票<br>※入力セル                                                                                 | 回答画面例】<br>の移動は、Tab キー                                                                                         | ーまたはマウスで行ってください。                                                                                                    |
| <b>政府統計</b>                                                                                     | trial<br>ভস্ত<br>১১                                                                                           | al-www.e-survey.go.jp の内容<br>Eを一時保存します。<br>しいてしょうか?<br>次ページへ 回答の一時保存 一時保存した回答の取得 調査票一覧へ 前ページへ                              |
| <ul> <li>(1) 活動の状況</li> <li>・ 休止中・廃止は、それぞれ届</li> <li>・ 令和5年10月1日以降の指定</li> <li>活動の状況</li> </ul> | 出を提出している場合のみ選択してくだ;<br>日付で届出を提出している場合は「令和6<br>● 1 活動中<br>○ 3 廃止                                               | 「回答の一時保存」 <b>ボタン</b> をクリックし、<br>メッセージ内容の「OK」 <b>ボタン</b> をクリックすると、<br>これまで入力した回答内容が一時保存されます。                                |
|                                                                                                 |                                                                                                    | クリア<br>次ページへ 回答の一時保存 一時保存した回答の取得 調査票一覧へ 前ページへ                                                                              |
|                                                                                                 |                                                                                                    |                                                                                                    |

## (参考)回答の一時保存をした場合の回答再開方法

#### 【調査票の一覧 画面例】

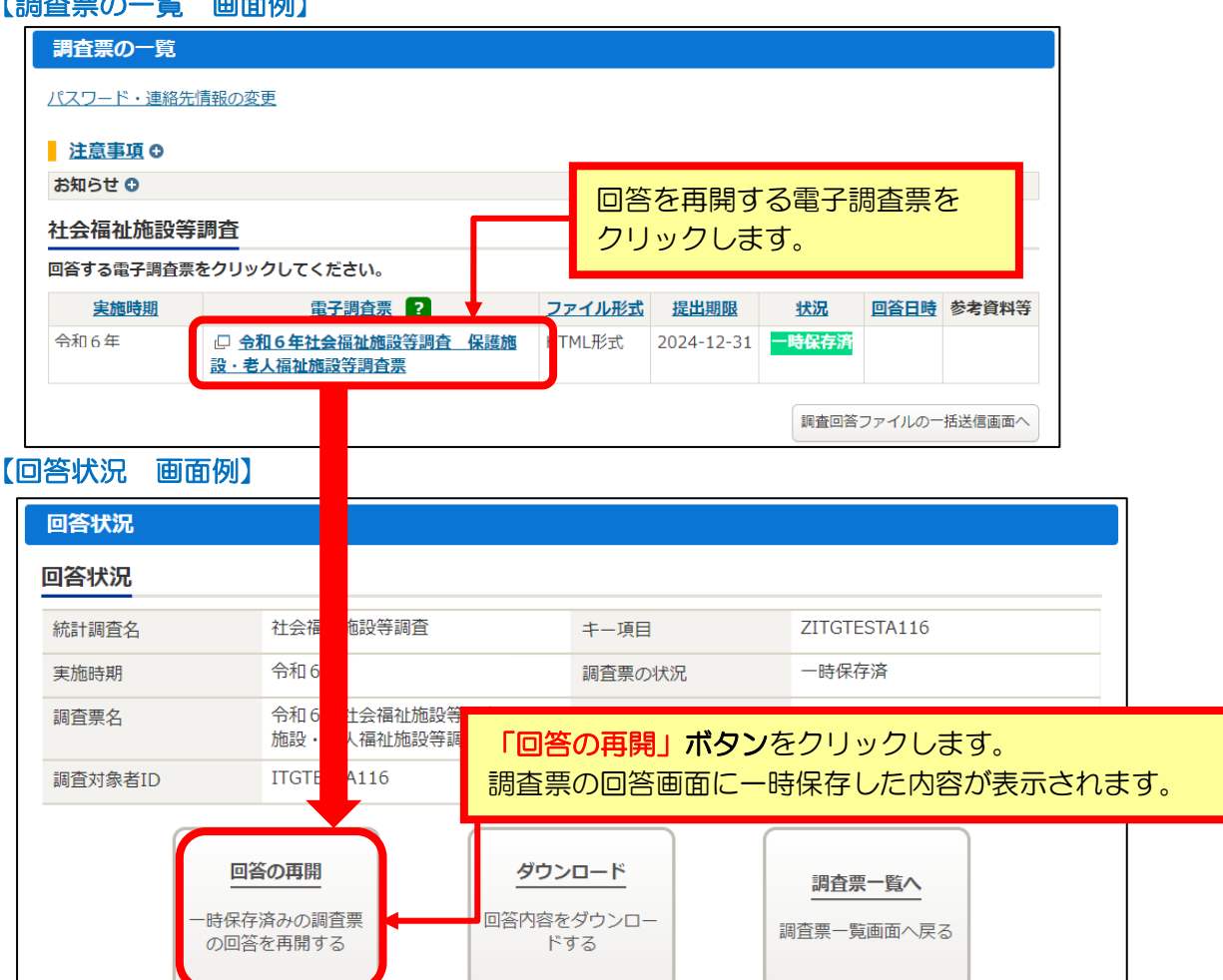

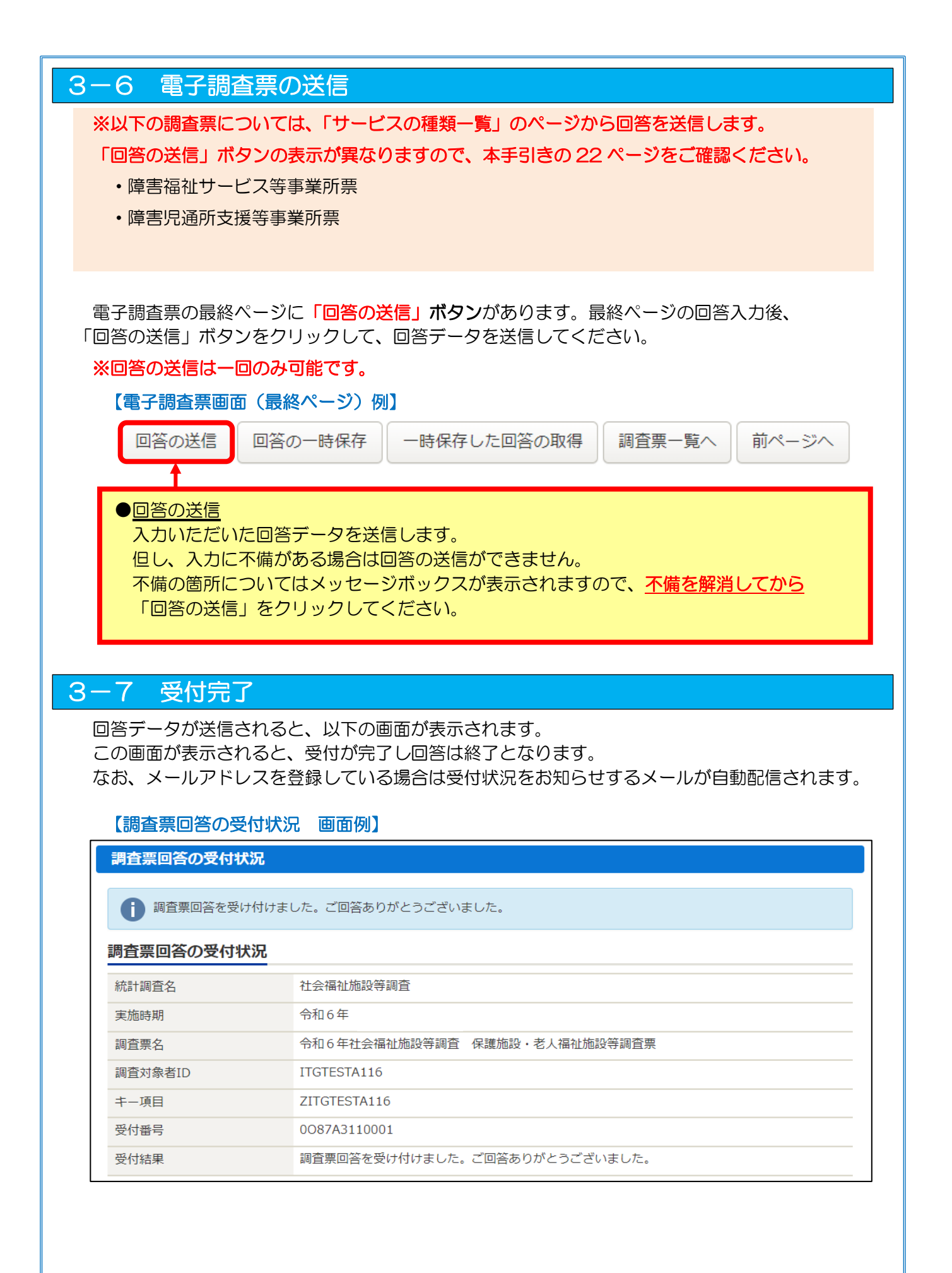

# 3-8 アンケートの回答にご協力をお願いします

回答の受付が完了すると、電子調査票についてのアンケート回答が可能になります。 こちらのアンケートは、電子調査票改善の参考とさせていただきます(回答は任意)。

| 問1                                                                                                    |
|----------------------------------------------------------------------------------------------------|
| 「社会福祉施設等調査」のどの調査票についてオンラインで回答しましたか。                                                                                                    |
| 当てはまる調査票を全て選んでください。                                                                                                    |
| <ul> <li>□ 保護施設・老人福祉施設等調査票(A票)</li> <li>□ 障害者支援施設等調査票(B票)</li> <li>□ 児童福祉施設等調査票(C票)</li> <li>□ 保育所・地域型保育事業所調査票(D票)</li> <li>□ 障害福祉サービス等事業所票(E票)</li> <li>□ 障害児通所支援等事業所票(F票)</li> </ul> |
| <b>問2</b><br>電子調査票の回答画面(1ページ)の長さは問題ありませんでしたか。<br>次の項目から考えに近いものを1つ選んでください。                                                                                                    |
| <ul> <li>○回答画面 (1ページ) の長さは特に問題ない</li> <li>○回答画面 (1ページ) が良い</li> <li>○回答画面 (1ページ) が長い</li> </ul>                                                                                        |
| 問3<br>次回の調査においても、オンラインでの回答を希望されますか。<br>次の項目から考えに近いものを1つ選んでください。                                                                                                    |
| <ul> <li>○次回もオンラインでの回答を希望する(紙調査票や記入の手引きの郵送も希望する)</li> <li>○次回もオンラインでの回答を希望する(紙調査票や記入の手引きの郵送を希望しない)</li> <li>○次回はオンラインでの回答を希望しない(紙調査票での回答を希望する)</li> <li>○次回については未定、分からない</li> </ul>    |
| 問4                                                                                                    |
| 問 3 で「次回はオンラインでの回答を希望しない(紙調査票での回答を希望する)」と回答した方は、<br>理由をご入力ください。(自由記述欄:全角文字で100文字程度まで)                                                                                                  |
|                                                                                                    |
| 問5                                                                                                    |
| 電子調査票を回答するうえで、気付いた点や改善の要望があればご入力ください。<br>(自由記述欄:全角文字で100文字程度まで)                                                                                                    |
|                                                                                                    |
|                                                                                                    |

以下の画面にあるいずれかの「アンケート回答」のボタンより、ご回答をお願いします。

#### 【調査票回答の受付状況】

| 調査票回答の受付状況                      |                               |  |  |  |  |  |
|---------------------------------|-------------------------------|--|--|--|--|--|
| ・ 調査票回答を受け付けました。ご回答ありがとうございました。 |                               |  |  |  |  |  |
| 調査票回答の受付状況                      |                               |  |  |  |  |  |
| 統計調查名 社会福祉施設等調查                 |                               |  |  |  |  |  |
| 実施時期                            | 令和6年                          |  |  |  |  |  |
| 調査票名                            | 令和6年社会福祉施設等調査 保護施設・老人福祉施設等調査票 |  |  |  |  |  |
|                                 |                               |  |  |  |  |  |
|                                 |                               |  |  |  |  |  |
|                                 | アンケート回答へ調査票一覧へログアウト           |  |  |  |  |  |

| 調査票の一覧                  |                                 |               |      |           |      |       |  |  |
|-------------------------|---------------------------------|---------------|------|-----------|------|-------|--|--|
| パスワード・連絡先情報の変更          |                                 |               |      |           |      |       |  |  |
| <u>注意事項</u>             | 注意事項 ♀                          |               |      |           |      |       |  |  |
| お知らせ 9                  |                                 |               |      |           |      |       |  |  |
| 社会福祉施設                  | 等調査                             |               |      |           |      |       |  |  |
|                         |                                 |               |      |           |      |       |  |  |
| 回答する電子調査                | 票をクリックしてください。                   |               |      |           |      |       |  |  |
| 回答する電子調査<br><u>実施時期</u> | 票をクリックしてください。<br><u>電子調査票</u> ? | <u>ファイル形式</u> | 提出期限 | <u>状況</u> | 回答日時 | 参考資料等 |  |  |

#### 【回答状況画面】

| 回答状況                           | 回答状况                               |                                        |                             |  |  |  |  |  |  |
|--------------------------------|------------------------------------|----------------------------------------|-----------------------------|--|--|--|--|--|--|
| 回答状況                           | 回答状况                               |                                        |                             |  |  |  |  |  |  |
| 統計調查名                          | 社会福祉施設等調査                          | キー項目                                   | ZITGTESTA116                |  |  |  |  |  |  |
| 実施時期 令和6年                      |                                    | 受付番号                                   | 0087A3110001                |  |  |  |  |  |  |
| 調査票名                           | 令和6年社会福祉施設等調査 保護<br>施設・老人福祉施設等調査票  | 調査票の状況                                 | 回答済み                        |  |  |  |  |  |  |
| 調査対象者ID                        | ITGTESTA116                        | 回答日時                                   | 2024-08-07 10:31            |  |  |  |  |  |  |
| <b>回答確認</b><br>回答済みの調査票<br>示する | <b>ダウンロード</b><br>回答内容をダウンロー<br>ドする | <b>アンケート回答</b><br>調査回答後のアンケー<br>トを表示する | <u>調査票一覧へ</u><br>調査票一覧画面へ戻る |  |  |  |  |  |  |

# 3-9 回答データをファイルに保存しておきたい場合は

※ご回答いただいた内容について、事務局から照会させていただくことがあります。その際に 回答内容がわかると確認がスムーズになりますので、保存(ダウンロード)していただくよう お願いします。

(1) 調査票の回答受付が完了後、【調査票の一覧画面】の「状況」欄が「回答済」になっていることを確認の上、調査票名をクリックしてください。

| 【調査票の          | 一覧画面例】                                     |               |            |       |                  |        |  |  |  |
|----------------|--------------------------------------------|---------------|------------|-------|------------------|--------|--|--|--|
| 調査票の一覧         |                                            |               |            |       |                  |        |  |  |  |
| パスワード・連絡先情報の変更 |                                            |               |            |       |                  |        |  |  |  |
| <u>注意事項</u>    | 注意事項 ♀                                     |               |            |       |                  |        |  |  |  |
| お知らせ 🖯         |                                            |               |            |       |                  |        |  |  |  |
| 社会福祉施設         | 等調査                                        |               |            |       |                  |        |  |  |  |
| 回答する電子調査       | <u>票を</u> クリックしてください。                      |               |            |       |                  |        |  |  |  |
| 実施時期           | 南子調杏曹 2                                    | <u>ファイル形式</u> | 提出期限       | 状況    | 回答日時             | 参考資料等  |  |  |  |
| 令和6年           | □ <u>今和6年社会福祉施設等調査</u> 保<br>護施設・老人福祉施設等調査票 | HTML形式        | 2024-12-31 | 回答済   | 2024-08-07 10:31 |        |  |  |  |
|                | 1                                          |               | アンケ・       | -卜回答へ | 調査回答ファイルの一       | 括送信画面へ |  |  |  |

| <ul> <li>詳調査</li> <li>離祉施設等調査</li> <li>ダウンロード</li> <li>釣空をダウンロードする</li> <li>・</li> <li>・</li>     &lt;</ul> | <ul> <li>キー項目</li> <li>受付番号</li> <li>調査票の状況</li> <li>回答日時</li> <li>アンケートビ</li> <li>調査回答後のア、トを表示す</li> <li>ボタンをクリ</li> <li>ボタンをクリ</li> </ul>                                                                                                    | ZITGTESTA1<br>0087A31100<br>回答済み<br>2024-08-07                                                                                                    | 16<br>01<br>10:31<br>査票一覧へ<br>一覧画面へ戻る        |
|----------------------------------------------------------------------------------------------------|----------------------------------------------------------------------------------------------------|----------------------------------------------------------------------------------------------------|----------------------------------------------|
| <ul> <li>第調査</li> <li>副社施設等調査 保護</li> <li>ダウンロード</li> <li>釣肉容をダウンロードする</li> <li>ダウンロード」</li> <li>ダウンロード」</li> <li>ダウンロード</li> <li>ダウンロード</li> </ul>                                                                                                    | キー項目         受付番号         調査票の状況         回答日時         アンケート回         調査回答後のアントを表示す:         ボタンをクリ         ボタンをクリ                                                                                                    | ZITGTESTA1<br>0087A31100<br>回答済み<br>2024-08-07                                                                                                    | 16<br>01<br>10:31<br>査票一覧へ<br>一覧画面へ戻る<br>さい。 |
| atuhitaby等調査<br>は施設等調査票<br>ダウンロード<br>新内容をダウンロー<br>ドする<br>「ダウンロード」<br>の答内容をダウンロードす<br>感内容をダウンロードす<br>がす<br>ダウンロード                                                                                                    | 受付番号         調査票の状況         回答日時         アンケート回         調査回答後のアントを表示す:         ボタンをクリ         ボタンをクリ                                                                                                    | 0087A31100<br>回答済み<br>2024-08-07<br>画答<br>ンケー<br>る<br>リックしてくだ                                                                                                    | 01<br>10:31                                  |
| <ul> <li>副祉施設等調査</li> <li>ダウンロード</li> <li>納容をダウンロードする</li> <li>ダウンロード」</li> <li>ダウンロード」</li> <li>ダウンロード</li> <li>ダウンロード</li> </ul>                                                                                                    | 調査票の状況<br>回答日時<br>調査回答後のア・<br>トを表示す:<br>・<br>・<br>、<br>ボタンをクリ<br>・                                                                                                    | 回答済み<br>2024-08-07                                                                                                    | 10:31<br><b>査票一覧へ</b><br>一覧画面へ戻る<br>さい。      |
| ダウンロード         納容をダウンロードする         ダウンロード」         「ダウンロード」         町苫内容をダウンロード         町式         「ダウンロード」                                                                                                    | 回答日時<br>アンケート回<br>調査回答後のア・<br>トを表示す:<br>「「「「「「」」「「「」」「「「」」「「」」「「」」「「」」「「」」」「「」」」「「」」」「「」」」「」」「」」「」」「」」「」」「」」「」」「」」「」」「」」「」」「」」「」」「」」「」」「」」「」」「」」「」」「」」「」」「」」「」」」「」」「」」「」」」「」」「」」」「」」「」」」「」」」「」」」「」」」「」」」「」」」「」」」「」」」「」」」「」」」「」」」「」」」「」」」「」」」「」」」「」」」「」」」「」」」「」」」「」」」」 | 2024-08-07<br><u><br/></u>                                                                                                    | 10:31<br><b>査票一覧へ</b><br>一覧画面へ戻る<br>さい。      |
| ダウンロード         新内容をダウンロードする         ダウンロード」         ●         ・ダウンロードする         ・         ●         ・         ・         ・         ・         ・         ・         ・         ・         ・         ・         ・         ・         ・         ・         ・         ・         ・         ・         ・         ・         ・         ・         ・         ・         ・         ・         ・         ・         ・         ・         ・         ・         ・         ・         ・         ・         ・         ・         ・         ・         ・         ・         ・         ・         ・         ・         ・         ・         ・ </td <td>アンケート回<br/>調査回答後のア<br/>トを表示す:<br/>」ボタンをクリ<br/>ぶすることができます。</td> <td>画答<br/>ンケーる<br/>調査票・<br/>リックしてくださ</td> <td><u>諸票一覧へ</u><br/>-覧画面へ戻る<br/>さい。</td>                                                                                                    | アンケート回<br>調査回答後のア<br>トを表示す:<br>」ボタンをクリ<br>ぶすることができます。                                                                                                    | 画答<br>ンケーる<br>調査票・<br>リックしてくださ                                                                                                    | <u>諸票一覧へ</u><br>-覧画面へ戻る<br>さい。               |
| 回答内容をダウンロードす<br>形式<br>ぼ<br>ダウンロード                                                                                                    | ですることができます。                                                                                                    |                                                                                                    |                                              |
| <ul> <li>回答内容をダウンロードで</li> <li>形式</li> <li>(K)</li> <li>ダウンロード</li> </ul>                                                                                                    | ですることができます。                                                                                                    |                                                                                                    |                                              |
|                                                                                                    |                                                                                                    | - 状況へ                                                                                                    | 調査票一覧へ                                       |
| す。<br>ファイルを保<br>じてください。<br><u> 祭口<br/>の</u> A よく<br><sup> 対 ンロードファイルを準備<br/>ジダウンロードダイアログが<br/>Lの準備は完了していますの<br/>2閉じてください。</sup>                                                                                                    | そ存した後に「<br>あるご質問 & お問<br>備しています。<br>が表示されましたら、回答<br>ので、「ダイアログを閉じ                                                                                                    | ダイアログを閉<br>い合わせ <b>つ へ</b> ルプ<br>X<br>約容ダウンロー<br>ンる」 ポタンでダ                                                                                                    | <mark>じる」</mark> ボタン                         |
| - <u>-</u>                                                                                                    | 、ファイルを係<br>じてください。<br>窓口 (0)A) よく<br>ダウンロードファイルを準<br>がダウンロードダイアログラ<br>ルの準備は完了しています<br>を閉じてください。                                                                                                    | 、ファイルを保存した後に「<br>じてください。<br>窓口 (A) よくあるご質問 (よ)<br>家口 (A) よくあるご質問 (よ)<br>の<br>ダウンロードファイルを準備しています。<br>かダウンロードダイアログが表示されましたら、回路<br>いの準備は完了していますので、「ダイアログを閉じ<br>を閉じてください。 | 、ファイルを保存した後に「ダイアログを閉<br>じてください。              |

(5) Excel 形式の場合、「編集を有効にする」ボタンをクリックすると回答データの内容が表示されます。

○ 保護ビュー 注意 ーインターネットから入手したファイルは、ウイルスに感染している可能性があります。編集する必要がなければ、保護ビューのままにしておくことをお勧めします。 編集を有効にする(E)

|                      | бнілкі           |                                                          | (BBB) |
|----------------------|------------------|----------------------------------------------------------|-------|
| (秘                   |                  | 令和6年社会福祉施設等調査<br>→ P生労働省<br>Keite Natureal (金和6年10月1日間室) |       |
|                      | 政府統訂             |                                                          |       |
|                      | 施設番号             | 431234567890                                             |       |
|                      | 調査番号             | ITGTESTA116                                              |       |
| 以 <sup>-</sup><br>米音 | 下の項目につ<br>部分は記入不 | いて、印字されているものに変更・誤りがある場合は、余白に修正してください。<br>要です。            |       |
| 法                    | 人名               | 法人名00                                                    | 1     |
| 施                    | 設名               | 有料老人ホーム〇〇                                                |       |
|                      | シャンナル            | 〒 012-3456 TEL ( 000 )- ( 1234 )- ( 5678 )               | 7     |

(参考)ダウンロードファイルサンプル

ご回答いただいた内容をご確認いただけます。

#### 【(例) Excel 形式】

|                                 |                                                             | INOPORS                 | TUVWXYZ                     | AJAEA(AIAIAIA)A<br>今和6              | AIA AKAIAIAIAAA<br>:年社会福祉施           | lalalalalalalala<br>設等調査          | a'abbbbbb         | BBBBBBBB  | 888(888888 |  |  |
|---------------------------------|-------------------------------------------------------------|-------------------------|-----------------------------|-------------------------------------|--------------------------------------|-----------------------------------|-------------------|-----------|------------|--|--|
| 4<br>5<br>0                     | 秘 🗊 🥙                                                       | 厚生学                     | 労働省                         | 保護施設                                | ・老人福祉                                | 施設等調査                             | <b></b><br>室<br>二 |           | А          |  |  |
| 7                               | <sub>政府統計</sub> (令和6年10月1日調査)<br>※調査要の計入及び提出はインターネットでも可能です。 |                         |                             |                                     |                                      |                                   |                   |           |            |  |  |
| 9<br>10                         | 依职来中国                                                       | 210245670               | 00                          | <u>※調査票の</u>                        | <u>記人及び提出は</u>                       | 「インターネット                          | <u>でも비能です。</u>    | -         |            |  |  |
| 1                               |                                                             | 312345018               | 50                          |                                     |                                      |                                   |                   |           |            |  |  |
| 2                               | 調査番号                                                        | IGTESTAL                | 16                          |                                     |                                      |                                   |                   |           |            |  |  |
| 3                               | 以下の項目につい<br>米部分は記入不要                                        | して、印子され<br>そです。         | にいるものに当                     | 2史・語りかめる3                           | 着台は、第日に修.                            | <b>止してく/こさい。</b>                  |                   |           |            |  |  |
| 4                               | 法人名                                                         |                         |                             | 法人名                                 | 00                                   |                                   |                   |           |            |  |  |
| 5                               | 施設名                                                         | 有料老人才                   | 200                         |                                     |                                      |                                   |                   |           |            |  |  |
| 6<br>7                          | 施設の所在地                                                      | 〒 012<br>東京都〇〇          | -3456<br>)区001-2            | TEL (                               | 000 ) —                              | ( 1234 ) ·                        | - ( 5678 )        |           |            |  |  |
| 8                               | 法人番号                                                        | 901234567               | 78901                       |                                     | 施言                                   | その種類名 7                           | 有料老人ホーム           |           |            |  |  |
| 9<br>U<br>1<br>2<br>3<br>4<br>5 | (1) 活動の状況                                                   | 1.活 動<br>1 2.休 止<br>3.廃 | )中<br>※ 休止年<br>いない<br>※ 休止年 | ⁺・廃止は、それぞ<br>→場合は活動中に(<br>⁺・廃止の場合は、 | れ届出を提出してい<br>)をつけ、各設問に <br>以下、記入不要で、 | ー<br>いる場合のみ〇を:<br>回答してください。<br>す。 | っけてください。9月        | 30日時点で届出を | 出して        |  |  |
| 3<br>7<br>8                     | (2) 在所者数()<br>※ 入所者及()                                      | 9月30日現<br>び通所者の         | 在)<br>合計を記入し                | てくたさい。                              |                                      |                                   |                   |           |            |  |  |
| 9                               | 被措置者                                                        | 皆 その他月                  | 间在所者数                       |                                     |                                      |                                   |                   |           |            |  |  |
| 80                              | 被                                                           | 措置者                     | ****                        | その他                                 | 10                                   |                                   |                   |           |            |  |  |
| 12                              | 年齢階緒                                                        | 吸別在所者                   | <b>敖(</b> 有料老人              | ホームは記入                              | 不要です。)                               |                                   |                   |           |            |  |  |
| 33                              | 19                                                          | 歳以下                     | 20~24歳                      | 25~29歳                              | 30~34歳                               | 35~39歳                            | 40~44歳            | 45~49歳    | 50~54歳     |  |  |
| 4                               |                                                             | ***                     | ***                         | ***                                 | ***                                  | ***                               | ***               | ***       | ***        |  |  |

# 3-10 回答を訂正したい場合は

「回答の送信」をクリックし、回答した後は、回答データの修正及び再送信はできません。 修正する場合には【お問い合わせ窓口】(1ページ参照)までご連絡をお願いします。

## 3-11 ログアウト

回答送信後は、「ログアウト」をクリックしてログアウトしてください。 なお、このシステムは一定時間(約1時間)何も操作しない状態が継続した場合、自動的に ログアウトします。

#### 【ログアウト画面】

政府統計オンライン調査総合窓口 🛛 🔍 ょくぁるご質問 🛛 🖓 お問い合わせ 🏼 ? ヘルプ 🚺 ログアウト

| 3-1              | 2 パスワ                               | ードの再発行(パスワードをお忘れになった場合)                                                             |  |
|------------------|-------------------------------------|-------------------------------------------------------------------------------------|--|
| ※8 ペ<br>再発<br>登録 | ージの連絡先情<br>行が可能となり<br>していない場合       | 報(メールアドレス)を登録している場合のみ、下記方法でパスワードの<br>ます。<br>は、「お問い合わせ窓口」(1ページ参照)までご連絡ください。          |  |
| (1) ∐:<br>【[     | リイン画面の「<br>コ <b>グイン画面】</b>          | ハスリートを忘れてしまった場合はこららへ」をクリックしてくたさい。                                                   |  |
|                  | 政府統計オンライン課                          | 査総合窓口へのログイン                                                                         |  |
|                  |                                     | :回答する調査対象者の皆様へ<br>ルの上部にマクロの実行がブロックされた旨のメッセージが<br>、、こちらの対処方法をご参照ください。                |  |
|                  | ログイン情報                              |                                                                                     |  |
|                  | ロクインするためには、あり<br>政府統計コード、調査対象者      | っかじめ館仲されたオンライン調査に関する説明真料に記載されている情報が必要です。<br>著ID、パスワードはすべて半角で入力してください。               |  |
|                  | 政府統計コード 必須                          | □次回から入力省略<br>調査名から選択する場合はこちら<br>↑選択後、上の入力欄に自動的にコードが入力されます。                          |  |
|                  | 調査対象者ID 必須                          | □次回から入力省略                                                                           |  |
|                  | バスワード 必須                            | ロバスワードを表示する<br>ロバスワードを忘れてしまった場合はこちらへ                                                |  |
|                  | ログインに必要な情<br>ログインに必要な情<br>パスワード入力を5 | 報は、統計調査によって異なります。<br>報をお持ちでない方は、システムを利用いただけません。<br>回連続誤ると一時的にログインできなくなりますのでご注意ください。 |  |
|                  |                                     | ログイン                                                                                |  |
|                  |                                     |                                                                                     |  |

| (2) パスワード再発行画面の「パスワード再発行へ」ボタンをクリックし<br>【パスワード再発行画面】                                            | てください。      |
|------------------------------------------------------------------------------------------------|-------------|
| パスワードの再発行                                                                                      |             |
| パスワードの再発行                                                                                      |             |
| 開に政府統計オンライン調査総合窓口へログインし、メールアドレスのご登録が完了している方は、パスワードを再発行することがで                                   | きま          |
| メールアドレスの登録が不要な統計調査やバスワード再発行が無効な統計調査の場合は、バスワードの再発行ができません。あらかじ<br>された説明資料に記載されている問い合わせ先へご連絡ください。 | め配布         |
|                                                                                                |             |
| パスワート再発行へ                                                                                      |             |
|                                                                                                |             |
|                                                                                                |             |
| (3) 「政府統計」ート」、「調査刈家者ID」、「メールアトレス」を入力し、「                                                        | 再発行」小タンを    |
| クリックしてくたさい。                                                                                    | にナわナナのマ     |
| 豆球いたたいているメールアトレスめてに再発行したハスリートか迭                                                                | 信されまりので     |
|                                                                                                |             |
| パスワードの再発行                                                                                      |             |
| パスワードの再発行                                                                                      |             |
| ー<br>再発行後のパスワードは、登録いただいたメールアドレスへ通知されますので、速やかにログインしていただきパスワードを                                  | 変更してくださ     |
| メールが届かない場合は、あらかじめ配布された説明資料のお問い合わせ先(統計調査個別の連絡先)にご連絡ください。                                        |             |
| 統計調査を選択してください                                                                                  |             |
|                                                                                                |             |
| 調查対象者ID 80                                                                                     |             |
|                                                                                                |             |
| メールアトレス 102                                                                                    |             |
|                                                                                                |             |
| <b>#</b>                                                                                       | <b>疟</b> (丁 |
| 処理結果確認                                                                                         |             |
| 1/フロードを市政行しました                                                                                 |             |
| ● 再発行したパスワードは、登録いただいたメールアドレスあてに送信しました。                                                         |             |
|                                                                                                |             |
| 確認                                                                                             |             |

# <u>4.補足説明資料</u>

# **障害福祉サービス等事業所票、障害児通所支援等事業所票**は、 調査票1ページ目に印字のある「サービスの種類」のみが回答可能となります。

表示内容をご確認ください。

### (例)障害児通所支援等事業所票

| サ  | +   | ビスの種類               |   | <u>j</u> | 库 | 業 | 勇 | f | 番 | Ę | ]<br>j |   | 事 業 所 名      | 活動状             | 況(1つ            | に〇)            |
|----|-----|---------------------|---|----------|---|---|---|---|---|---|--------|---|--------------|-----------------|-----------------|----------------|
| 00 | 061 | 児童発達支援              | 0 | 1        | 2 | 3 | 4 | 5 | 6 | 7 | 8      | 9 | 児童発達支援〇〇     | <b>1</b><br>活動中 | <b>2</b><br>休止中 | <b>3</b><br>廃止 |
| 00 | 065 | 居 宅 訪 問 型<br>児童発達支援 |   |          |   |   |   |   |   |   |        |   |              | <b>1</b><br>活動中 | <b>2</b><br>休止中 | <b>3</b><br>廃止 |
| 00 | 063 | 放 課 後 等<br>デイサービス   | 0 | 1        | 2 | 3 | 4 | 5 | 6 | 7 | 8      | 9 | 放課後等デイサービス〇〇 | <b>1</b><br>活動中 | <b>2</b><br>休止中 | <b>3</b><br>廃止 |
| 00 | 064 | 保 育 所 等<br>訪 問 支 援  |   |          |   |   |   |   |   |   |        |   |              | <b>1</b><br>活動中 | <b>2</b><br>休止中 | <b>3</b><br>廃止 |
| 00 | )55 | 障 害 児<br>相 談 支 援    |   |          |   |   |   |   |   |   |        |   |              | <b>1</b><br>活動中 | <b>2</b><br>休止中 | <b>3</b><br>廃止 |

| 事業所番号           | ※半角         | 012345678 | 9                |                  |     |                 |        |           |        |         |
|-----------------|-------------|-----------|------------------|------------------|-----|-----------------|--------|-----------|--------|---------|
| 事業所名            | ※全角         | 児童発達支援    | 爰〇〇              |                  |     |                 |        |           |        |         |
| 活動状況            |             | ○ 1 活動中   | ○ 2 休止中          | ○ 3 廃止           | ○ 4 | 令和6年10月1日以降開始   | 1      |           |        |         |
|                 |             |           |                  |                  |     |                 |        | ▲ 入力してくださ | 「児童発達  | 達支援の回答へ |
|                 |             |           |                  |                  |     |                 |        |           |        |         |
| 0065 居宅訪問型児     | 童発達支援       |           |                  |                  |     |                 |        |           |        |         |
| 事業所番号           | ※半角         |           |                  |                  |     |                 |        |           |        |         |
| 事業所名            | ※全角         |           |                  |                  |     |                 |        |           |        |         |
| 活動状況            |             | ○ 1 活動中   | ○ 2 休止中          | ○ 3 廃止           | 04  | 令和6年10月1日以降開始   | Ì      |           |        |         |
| 0063 放課後等デイ・    | サービス        |           |                  |                  |     |                 |        |           |        |         |
| ■ 業高班旦          | <u>※</u> 坐為 | 012245679 | 0                |                  |     |                 |        |           |        |         |
| 尹未川留方           | ※干戌         | 012345678 | 3                |                  |     |                 |        |           |        |         |
| 事業所名            | ※全角         | 放課後等ディ    | イサービスの(          | )                |     |                 |        |           |        |         |
| 活動状況            |             | ○ 1 活動中   | ○ 2 休止中          | ○ 3 廃止           | ○ 4 | 令和6年10月1日以降開始   |        |           |        |         |
|                 |             |           |                  |                  |     |                 | ▲ 入力して | ください 放課後  | 後等デイサー | ビスの回答へ  |
|                 |             |           |                  |                  |     |                 |        |           |        |         |
| 0064 保育所等訪問:    | 支援          |           |                  |                  |     |                 |        |           |        |         |
| 事業所番号           | ※半角         |           |                  |                  |     |                 |        |           |        |         |
| 事業所名            | ※全角         |           |                  |                  |     |                 |        |           |        |         |
| 活動状況            |             | ○ 1 活動中   | ◎ 2 休止中          | ○ 3 廃止           | 04  | 令和6年10月1日以降開始   |        |           |        |         |
| 0055 障害児相談支援    | 援           |           |                  |                  |     |                 |        |           |        |         |
| 事業所番号           | ※半角         |           |                  |                  |     |                 |        |           |        |         |
| <b>東</b> 業武々    |             |           |                  |                  |     |                 |        |           |        |         |
| <b>尹</b> 未/// 石 | ※王用         |           |                  | 0.2 Eu-          | 0.4 |                 |        |           |        |         |
| (主部41年)(日       |             | ● 1 泊動中   | <b>□</b> 2 171⊥H | ) 3 <i>B</i> EIL | 0 4 | 7/110年10月1日以呷用炉 |        |           |        |         |
| 活動状況            |             |           |                  |                  |     |                 |        |           |        |         |

# 4-1 各サービスの回答方法

- (1) 表示されている事業所番号、事業所名をご確認いただき、活動状況を選択してください。
- (2) 回答するサービスの「(サービス名)の回答へ」ボタンをクリックし、回答画面へ遷移してください。

#### 【電子調査票 サービスの一覧画面例】

| (1) 事業の種類・                                                                                                    | 事業所番                                      | 특응<br>····································                                                                                                    |
|----------------------------------------------------------------------------------------------------|-------------------------------------------|----------------------------------------------------------------------------------------------------|
| <ul> <li>事業所番号、事業所名</li> <li>表示されている内容に</li> <li>休止届や廃止届を出し</li> <li>事業所番号、事業所名</li> <li>サービスの種類により</li> </ul> | Aが表示さ<br>こ変更や誤<br>っている場<br>Aが表示さ<br>)回答者が | れているサービスについて、該当する <b>「活動状況」</b> を選択してください。<br>りがある場合は、訂正してください。<br>恰は「2 休止中」又は「3 廃止」を選択してください。<br>れているサービスについてのみ、サービスの提供状況等を回答してください。 <u>表示のないサービスについては回答不要です。</u><br>翼なる場合は、お手数ですが、 <u>オンライン調査利用の手引き</u> (P.19〜22 4.補足説明資料)をご確認の上、各ご担当者にて回答をお願いします。 |
| 事業所名表示                                                                                                    | のある全て                                     | てのサービスを入力したら、必ず回答の送信ボタンを押してください。回答の送信ボタンは全てのサービスが入力された後に表示されます。送信は1回のみ可能です。                                                                                                    |
| 0061 児童発達支援                                                                                                    |                                           |                                                                                                    |
| 事業所番号                                                                                                    | ※半角                                       | 0123456789                                                                                                    |
| 事業所名                                                                                                    | ※全角                                       | 児童発達支援〇〇                                                                                                    |
| 活動状況                                                                                                    |                                           | ○ 1 活動中 ○ 2 休止中 ○ 3 廃止 ○ 4 令和6年10月1日以降開始                                                                                                    |
|                                                                                                    |                                           | ▲ 入力してください 児童発達支援の回答へ                                                                                                    |
| 0065 居宅訪問型児           事業所番号           事業所名           活動状況                                                      | ● <u>(†</u><br>次(                         | <u>サービス名)の回答へ</u><br>のページへの遷移は、このボタンより可能です。                                                                                                    |
| 0063 放課後等デイサーヒ                                                                                                 | <u>.</u>                                  |                                                                                                    |
| 事業所番号                                                                                                    | ※半角                                       | 0123456789                                                                                                    |
| 事業所名                                                                                                    | ※全角                                       | 放課後等デイサ−ビス○○                                                                                                    |
| 活動状況                                                                                                    |                                           | ○ 1 活動中 ○ 2 休止中 ○ 3 廃止 ○ 4 令和6年10月1日以降開始                                                                                                    |
|                                                                                                    |                                           | <b>▲</b> 入力してください<br>放課後等デイサービスの回答へ                                                                                                    |
| 0064 保育所等訪問支援                                                                                                  |                                           |                                                                                                    |
| 事業所番号                                                                                                    | ※半角                                       |                                                                                                    |
| 事業所名                                                                                                    | ※全角                                       |                                                                                                    |
| 活動状況                                                                                                    |                                           | ○ 1 活動中 ○ 2 休止中 ○ 3 廃止 ○ 4 令和6年10月1日以降開始                                                                                                    |
| 0055 障害児相談支援                                                                                                   |                                           |                                                                                                    |
| 事業所番号                                                                                                    | ※半角                                       |                                                                                                    |
| 事業所名                                                                                                    | ※全角                                       |                                                                                                    |
| 活動状況                                                                                                    |                                           | ○ 1 活動中 ○ 2 休止中 ○ 3 廃止 ○ 4 令和6年10月1日以降開始                                                                                                    |
|                                                                                                    |                                           | 回答の一時保存」「一時保存した回答の取得」「調査票一覧へ」前ページへ                                                                                                    |
|                                                                                                    |                                           |                                                                                                    |

# (3) 各サービスの最終回答ページまで遷移しましたら、各項目にご回答いただき、「サービスの種類一覧へ」ボタンをクリックすると、サービスの一覧画面に遷移します。

| 【電子調査第                                                                                                    |                                                                           |                                                                               |                                                       |                                                                                                    |                                                                                                    |                 |                                                                               |                                                                                                    |                                                                                                    |                                          |
|----------------------------------------------------------------------------------------------------|---------------------------------------------------------------------------|-------------------------------------------------------------------------------|-------------------------------------------------------|----------------------------------------------------------------------------------------------------|----------------------------------------------------------------------------------------------------|-----------------|-------------------------------------------------------------------------------|----------------------------------------------------------------------------------------------------|----------------------------------------------------------------------------------------------------|------------------------------------------|
| 政府統計                                                                                                    |                                                                           |                                                                               | trial-www.<br>サービスの種類<br>よろしいでしょ<br>※担当者が男<br>方に代わってく | e-survey.go.jp の内容<br>見一覧ページへ速移します。<br>うか?<br>見なる場合は「回答の一時(<br>ださい。                                                  | <b>、</b><br>保存」を選択し、回答を終                                                                                                    | 了し、ご担当の         |                                                                               |                                                                                                    |                                                                                                    |                                          |
|                                                                                                    |                                                                           |                                                                               |                                                       |                                                                                                    | ОК                                                                                                    | キャンセル           | 保存した回答                                                                        | 節の取得                                                                                                    | 調査票一覧へ                                                                                                    | 前ページへ                                    |
| 【0061 児童発達支援】                                                                                                    |                                                                           |                                                                               |                                                       |                                                                                                    |                                                                                                    |                 |                                                                               |                                                                                                    |                                                                                                    |                                          |
| <ul> <li>回答内容について質問す。</li> </ul>                                                                                                    | る際の問い合わせ先と                                                                | として使用する場合                                                                     | 合があります。                                               | 24も同体」 テノゼゥ                                                                                                    |                                                                                                    |                 |                                                                               |                                                                                                    |                                                                                                    |                                          |
| • 事業がの代表者の広告で                                                                                                    |                                                                           | リビ事業/パレク担当や                                                                   |                                                       |                                                                                                    | 2010                                                                                                    |                 |                                                                               |                                                                                                    |                                                                                                    |                                          |
| 回答者名                                                                                                    | ※全角                                                                       | 回答者名                                                                          |                                                       |                                                                                                    |                                                                                                    |                 |                                                                               |                                                                                                    |                                                                                                    |                                          |
| 回答者名 ふりがな                                                                                                    | ※全角                                                                       | ふりがな                                                                          |                                                       |                                                                                                    |                                                                                                    |                 |                                                                               |                                                                                                    |                                                                                                    |                                          |
| 電話番号                                                                                                    | ※半角                                                                       | 000                                                                           |                                                       | - 123                                                                                                    | -                                                                                                    | 4567            |                                                                               |                                                                                                    |                                                                                                    |                                          |
|                                                                                                    |                                                                           |                                                                               |                                                       |                                                                                                    |                                                                                                    |                 |                                                                               |                                                                                                    |                                                                                                    |                                          |
| 遷移た<br>不借                                                                                                    | ができませ                                                                     | 内容にか<br>ん。                                                                    | 加力の                                                   | )る场百は、                                                                                                    | 、リーヒノ                                                                                                    | く0.7種類          | 與一見世                                                                          |                                                                                                    | ノ                                                                                                    | <b>、</b>                                 |
|                                                                                                    | り箇所につ                                                                     | いてはメ                                                                          | ッセー                                                   | ・ジボックン                                                                                                    | スが表示さ                                                                                                    | されま             | すので、                                                                          | し住前                                                                                                    | ¤ 20₩</th <th>۱<sub>0</sub></th>                                                                                               | ۱ <sub>0</sub>                           |
|                                                                                                    | り箇所につ                                                                     | 他にま入力のサー                                                                      | ッセー<br>ビスがある場合<br>全てのサービス                             | ・ジボック、<br>このサービスについて<br>。、「サービスの種類<br>を入力された場合、                                                                      | スが表示で<br>ては<br><u> したでま</u><br>「<br>のボタンから<br>「サービスの種類一覧<br>回答の一時保存                                                                                                    |                 | すので、<br><sup>まないにて 保存<br/>のサービスの入力<br/>、必ず回答の送信<br/>保存した回答(</sup>             | こ<br>の<br>た<br>で<br>た<br>で<br>そ<br>た<br>で<br>そ<br>た<br>で<br>そ<br>た<br>で<br>で<br>た<br>で<br>で<br>た<br>で<br>で<br>た<br>で<br>で<br>た<br>で<br>で<br>た<br>で<br>で<br>た<br>で<br>で<br>た<br>で<br>で<br>た<br>で<br>で<br>た<br>で<br>で<br>で<br>た<br>で<br>で<br>で<br>で<br>で<br>で<br>で<br>で<br>で<br>で<br>で<br>で<br>で | が、<br>サービスの<br>い。<br>調査票一覧へ                                                                                                    | クリア<br>D種類一覧へ<br>前ページへ                   |
| 回答済のサーご確認くださ回答送信前の可能です。                                                                                                    | -ビスは「<br>さい。<br>の回答修正                                                     | いてはメ<br><sup>他にま入力のサー</sup><br>入力済み<br>は、「(サ                                  | ビスがある場合<br>全てのサービス                                    | ·ジボック:<br>このサービスについて<br>、「サービスの環境<br>を入力された場合、                                                                       | スが表示                                                                                                    |                 | すので、<br><u> まないにて の</u> た<br>のサービスの入力<br>、 かす回答の送信<br>保存した回答で<br><b>ン</b> より、 | <ul> <li>         ・ ク生 が<br/>ををしてくだき<br/>をしてくだき         </li> <li>         の取得         </li> </ul>                                                                                                    | <sup>す。</sup><br>サービスの<br>調査票一覧へ<br>≨をお願いします                                                                                   | クリア<br>D種類一覧へ<br>前ページへ                   |
| <ul> <li>回答済のサー<br/>ご確認くださ</li> <li>回答送信前の</li> <li>可能です。</li> </ul>                                                                                                    | -ビスは「<br>さい。<br>の回答修正                                                     | いてはメ<br><sup>他にま入力のサー</sup><br>入力済み<br>は、「(サ                                  | ジッセー<br>ビスがある場合<br>全てのサービス<br>ト」とな<br>トービス            | ·ジボック:<br>このサービスについて<br>、「サービスの個類<br>を入力された場合、<br>、<br>のますの<br>、<br>名)の回る<br>、<br>を押してください。                          | スが表示                                                                                                    | されま <sup></sup> | すので、<br><u>まないにて 95</u><br>のサービスの入力<br>、 かす回答の送信<br>保存した回答で<br><b>ンより、</b>    | <ul> <li>         ・ の目前         ・         ・         ・</li></ul>                                                                                                    | <sup>す。</sup><br>サービスの<br>す。<br>す。<br>す。<br>サービスの<br>す。<br>す。<br>、<br>、<br>、<br>、<br>、<br>、<br>、<br>、<br>、<br>、<br>、<br>、<br>、 | クリア<br>D種類一覧へ<br>前ページへ                   |
| <ul> <li>回答済のサー<br/>ご確認くださ</li> <li>回答送信前の</li> <li>可能です。</li> </ul>                                                                                                    | -ビスは「<br>さい。<br>の回答修正                                                     | いてはメ<br><sup>他に未入力のサー</sup><br>入力済み<br>は、「(サ                                  | ジッセー<br>ビスがある場合<br>全てのサービス<br>ト」とな<br>トービス            | ·ジボック:<br>このサービスについて<br>、「サービスの環境<br>を入力された場合、<br>、<br>、<br>、<br>、<br>、<br>、<br>、<br>、<br>、<br>、<br>、<br>、<br>、      | スが表示                                                                                                    | されま <sup></sup> | すので、<br><u>まないにて 95</u><br>のサービスの入力<br>、 かす回答の送信<br>保存した回答で<br><b>ン</b> より、   | <ul> <li>         ・ の目前         ・         ・         ・</li></ul>                                                                                                    | <sup>す。</sup><br>サービスの<br>す。<br>す。<br>す。<br>サービスの<br>す。<br>、<br>、<br>、<br>、<br>、<br>、<br>、<br>、<br>、<br>、<br>、<br>、<br>、       | クリア<br>○種類一覧へ<br>前ページへ<br>可能です。          |
| <ul> <li>「「」」」</li> <li>「」」」</li> <li>「」」</li> <li>「」</li> <li>「」</li> <li>「」</li> <li>「」</li> <li>「」</li> <li>「」</li> <li>「」</li> <li>「」</li> <li>「」</li> <li>「」</li> <li>「」</li> <li>「」</li> <li>「」</li> <li>「」</li> <li>「」</li></ul> | -ビスは「<br>さい。<br>の回答修正<br>ジスをてのサービスを入<br>(半角 012345<br>(24 の 原産発達)         | いてはメ<br><sup>他に未入力のサー</sup><br>入力済み<br>は、「(サ<br><sup>カしたら、必ず回:</sup><br>5据00  | ビスがある場合<br>全てのサービス<br>ト」とな<br>ト」とな                    | ·ジボック:<br>このサービスについて<br>、「サービスの環境<br>を入力された場合、<br>、<br>、<br>、<br>、<br>、<br>、<br>、<br>、<br>、<br>、<br>、<br>、<br>、      | スが表示                                                                                                    | されま <sup></sup> | すので、<br><u>まないにて 95</u><br>のサービスの入力<br>、 かす回答の送信<br>保存した回答で<br><b>ンより、</b>    | <ul> <li>         ・ ク目前         ・         ・         ・</li></ul>                                                                                                    | が、/こ <b>く</b> り                                                                                                    | ♪<br>クリア<br>D種類一覧へ<br>前ページへ<br>可能です。     |
| <ul> <li>「「「」」」</li> <li>「「」」」</li> <li>「」」</li> <li>「」</li> <li>「」」</li> <li>「」」</li> <li>「」」</li> <li>「」」</li> <li>「」」</li> <li>「」」</li> <li>「」</li> <li>「」」</li> <li>「」</li> <li>「」</li> <li></li></ul>     | -ビスは「<br>さい。<br>の回答修正<br>33全てのサービスをみ<br>(半角 012345<br>(全角 児童発達<br>() 1 活動 | いてはメ<br>他にま入カのサー<br>入力済み<br>は、「(サ<br><sup>カしたら、必ず回<br/>支援〇〇<br/>中 02 体L</sup> | ビスがある場合<br>全てのサービス<br>ト」とな<br>ト」とな<br>茶の送信ボタン         | ·ジボック:<br>このサービスについて<br>、「サービスの環境<br>を入力された場合、<br>、<br>(のますの)<br>、<br>名)の回<br>(<br>を押してください。)<br>廃止 04 *             | スが表示で<br><sup>- 「「」</sup><br>- 「」<br>- 「」<br>- 「」<br>- 「」<br>- 「」<br>- 「」<br>- 「」<br>- 「」<br>- 「」<br>- 「」<br>- 「」<br>- 「」<br>- 「」<br>- 「」<br>- 「」<br>- 「」<br>- 「」<br>- 「」<br>- 「」<br>の<br>市<br>タ<br>- 」<br>の<br>市<br>タ<br>- 」<br>の<br>市<br>タ<br>- 」<br>の<br>市<br>タ<br>- 」<br>の<br>市<br>タ<br>- 」<br>の<br>市<br>タ<br>- 」<br>の<br>市<br>タ<br>- 」<br>の<br>市<br>タ<br>- 」<br>の<br>市<br>タ<br>- 」<br>の<br>市<br>タ<br>- 」<br>の<br>市<br>の<br>- 」<br>の<br>市<br>の<br>- 」<br>の<br>市<br>の<br>- 」<br>の<br>市<br>の<br>- 」<br>- 」<br>の<br>市<br>の<br>一<br>一<br>こ<br>の<br>一<br>画<br>雪<br>画<br>で<br>、<br>-<br>で<br>、<br>-<br>-<br>-<br>-<br>-<br>-<br>-<br>-<br>-<br>- | されま <sup></sup> | すので、<br><u>まないにて 8</u> な<br>のサービスの入力<br>、 かす回答の送信<br>保存した回答で<br>ンより、          | <ul> <li>         ・         ・         ・</li></ul>                                                                                                    | が、/こ <b>く</b> /<br>サービスの<br>調査票一覧へ                                                                                             | クリア       D種類一覧へ       前ページへ             |
| <ul> <li>「「「」」」</li> <li>「「」」」</li> <li>「」」」</li> <li>「」「」」</li> <li>「」」</li> <li>「」</li> <li>「」</li> <li>「」</li></ul>           | -ビスは「<br>さい。<br>D回答修正<br>※本<br>(12345<br>(全角) 児童発達<br>() 1 活動             | いてはメ<br>他にま入カのサー<br>入力済み<br>は、「(サ<br><sup>カしたら、必ず回</sup><br>支援〇〇<br>中 02 体L   | ビスがある場合<br>全てのサービス<br>ト」とな<br>ト」とな                    | ·ジボック:<br>このサービスについて<br>、「サービスの環境<br>を入力された場合、<br>・<br>、<br>のますの<br>、<br>名)の回<br>。<br>、<br>を押してください。<br>「<br>廃止 04 * | スが表示で<br><sup> (は、トマエ、「回答<br/>- <sup>「男</sup>へ」のボタンから<br/>「サービスの種類一覧<br/>回答の一時保存<br/>で、<br/>答修正へ」<br/><sup> 「</sup>の次にホタンは全<br/><sup> (1)</sup></sup>                                                                                                    | されま <sup></sup> | すので、<br>#8×/// 94<br>のサービスの入力<br>、 かす回答の送信<br>保存した回答で<br>ンより、                 | <ul> <li>         ・         ・         ・</li></ul>                                                                                                    | s、//こ ○ V                                                                                                    | クリア       D種類一覧へ       前ページへ       可能です。 |

(4) サービスごとに回答者が異なる場合は、「回答の一時保存」ボタンを必ずクリックした後、 「調査票一覧へ」ボタンをクリックして一覧ページに戻り、ログアウトをしてください。 次の回答者に代わる際には、変更後のパスワードの引継ぎをお願いします。

#### 【電子調査票 回答画面例】

| 会福祉施設等調査<br>ī支援等事業所票 | Ĩ           |        |       |
|----------------------|-------------|--------|-------|
| 回答の一時保存              | 一時保存した回答の取得 | 調査票一覧へ | 前ページへ |

# 4-2 回答の送信方法

回答可能なすべてのサービスについて、入力を行い、サービスの一覧画面へ遷移をすると、 画面右上に「回答の送信」ボタンが表示されます。

#### 【電子調査票 サービスの一覧画面例】

| <b>以</b> 府統計                                                                                               | 令和6年社会福祉施設等調査<br>障害児通所支援等事業所票                                                                                                    |
|----------------------------------------------------------------------------------------------------|----------------------------------------------------------------------------------------------------|
|                                                                                                    | 回答の一時保存した回答の取得 調査票一覧へ 前ページへ                                                                                                    |
|                                                                                                    | <ul> <li>         ・</li></ul>                                                                                                    |
| <ul> <li>(1)事業の種類・事業所番号</li> <li>事業所番号、事業所名が表示され</li> <li>表示されている内容に変更や誤り</li> <li>体に居や率上号で、ころう</li> </ul> | 号<br>ているサービスについて、該当する <b>「活動状況」</b> を選択してください。<br>がある場合は、訂正してください。                                                                                                    |
|                                                                                                    | 「回答の送信」 <b>ボタン</b> をクリックすると、回答が送信され、<br>調査終了となります。<br><b>回答の送信は1回のみ可能</b> ですので、送信前に回答内容のご確認を<br>お願いします。<br>回答内容に修正がある場合は、本手引き17ページをご確認ください。<br>回答内容に不備がある場合は、メッセージが表示されますので、内容を<br>確認いただき、不備を解消した後、再度「回答の送信」 <b>ボタン</b> をクリック<br>してください。 |
|                                                                                                    |                                                                                                    |
|                                                                                                    |                                                                                                    |

# (参考)「回答の送信」ボタンが表示されない場合

回答可能なサービスのうち、未回答のサービスがある場合、「回答の送信」ボタンは表示 されません。各サービスの回答状況をご確認ください。

#### 【電子調査票 未回答サービス例】

| 0061 児童発達支援 |                                  |           |            |
|-------------|----------------------------------|-----------|------------|
| 事業所番号 ※半角   | 0123456789                       |           |            |
| 事業所名 ※全角    | 児童発達支援〇〇                         |           |            |
| 活動状況        | ○ 1 活動中 ○ 2 休止中 ○ 3 廃止 ○ 4 令和6年: | 10月1日以降開始 |            |
|             |                                  | ▲入力してください | 児童発達支援の回答へ |

#### 【電子調査票 回答済サービス例】

Г

回答を送信するまでの間は、「(サービス名)の回答修正へ」ボタンをクリックして回答の修正が 可能です。

| 0061 児童発達支援 |                                          |
|-------------|------------------------------------------|
| 事業所番号 ※半角   | 0123456789                               |
| 事業所名 ※全角    | 児童発達支援○○                                 |
| 活動状況        | ⑧ 1 活動中 ○ 2 休止中 ○ 3 廃止 ○ 4 令和6年10月1日以降開始 |
|             | ◎ 入力済み 児童発達支援の回答修正へ                      |